# Reviewing Open Management Referrals -MyCority

Manager Guide

16 Steps View most recent version on Tango.us 🗹

Created by Viki Myatt Creation Date October 31, 2023 Last Updated October 31, 2023

Created with Tango

## Log In to MyCority

| cority CNE"                           |  |
|---------------------------------------|--|
| vmyatt_Mycority                       |  |
| Log In                                |  |
| Guest Login Forgot Password? Register |  |

#### STEP 2

## <u>When updates are made you may receive notification via email and will be</u> <u>able to view these in "My Records"</u>

| G Home          | My Records Wellness                                                                                                    |
|-----------------|----------------------------------------------------------------------------------------------------|
| 🔝 My Dashboards | Case<br>Management Referral                                                                                            |
| 🗂 My Tasks      | Enrollment Date: 11/01/2023<br>Case Number: 169                                                                        |
| 🖹 My Records    | Employee : Myatt, Viki                                                                                                 |
|                 | Medical Activity<br>Posted SHS<br>Treatment Date: 21/12/2022<br>Appointment Location: Brindl<br>Employee : Myatt, Viki |
|                 | Case                                                                                                    |

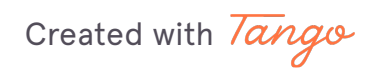

#### Select the referral Case you wish to view

|    | Case<br>Management Referral<br>Enrollment Date: 11/01/2023<br>Case Number: 169<br>Employee : Myatt, Viki                       |  |
|----|----------------------------------------------------------------------------------------------------|--|
| \$ | Medical Activity<br>Posted SHS<br>Treatment Date: 21/12/2022<br>Appointment Location: Brindley Place<br>Employee : Myatt, Viki |  |
|    | Case<br>Management Referral<br>Enrollment Date: 06/12/2022<br>Case Number: 153<br>Employee : Baker, Scott                      |  |
|    | Case<br>Management Referral<br>Enrollment Date: 26/10/2022<br>Case Number: 144<br>Employee : Baker, Scott                      |  |
| ţ  | Immunisation<br>Covid - 2nd Dose<br>Dose Date: 11/10/2022<br>Vaccine: Covid - 2nd Dose<br>Employee : Myatt, Viki               |  |

#### STEP 4

# The case page will update you with activity

Details will show when an OHA/OHP has been assigned and what status the referral is currently in

| myCase                                        |                                          |   |
|-----------------------------------------------|------------------------------------------|---|
| Case Questionnaires Messages                  |                                          |   |
| Details                                       |                                          |   |
| Employee<br>Baker, Scott (15422254)           | Case Number<br>144                       |   |
| Case Type<br>Management Referral (COH-MANREF) | Case Status<br>Awaiting Appointment (03) |   |
| <b>OHA/OHP</b><br>OHP (02)                    | Priority<br>High Priority (03 High)      |   |
| Practitioner<br>Myatt, Victoria (VMyatt)      |                                          |   |
| Management Referral                           |                                          | , |
| Share with Supervisor                         | Supervisor<br>Myatt, Viki (88888)        |   |
| Manager Name                                  | HR Manager<br>Rees, Dominic (DRees_HR)   |   |
|                                               |                                          |   |

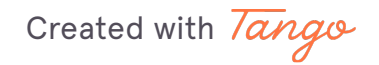

The Management Referral Section will show dates of triage, appointments, closed etc

| Management Referral             |                                        | , |
|---------------------------------|----------------------------------------|---|
| Share with Supervisor           | Supervisor<br>Myatt, Viki (888888)     |   |
| Manager Name                    | HR Manager<br>Rees, Dominic (DRees_HR) |   |
| Referral Reason                 | Case Referred By Group                 |   |
| Long Term Sickness Absence (02) | Manager (03)                           |   |
| Referred Date                   | Date Received                          |   |
| 26/10/2022                      | 26/10/2022                             |   |
| DD/MM/YYYY                      | DD/MM/YYYY                             |   |
| Date Triaged                    | First Offered Date                     |   |
| 26/10/2022                      | 28/10/2022                             |   |
| DD/MM/YYYY                      | DD/MM/YYYY                             |   |
| First Attended Date             | First Report Issued Date               |   |
| 28/10/2022                      |                                        |   |
| DD/MM/YYYY                      |                                        |   |
| Date Closed                     | Opinion                                |   |
|                                 |                                        |   |
|                                 |                                        |   |

#### STEP 6

# Select on the Questionnaire Tab

| ecords  |                                     |  |  |
|---------|-------------------------------------|--|--|
|         | myCase                              |  |  |
| hboards | Case Questionnaires Messages        |  |  |
| (S      | Details                             |  |  |
| ords    | Employee<br>Baker, Scott (15422254) |  |  |
|         | Case Type                           |  |  |

Created with Tango

## <u>The original Questionnaire and any response/reports issued from OH will be</u> <u>accessible in this section</u>

Select the questionnaire/Report name you wish to view

| Questionnaires        |                              |                                      |
|-----------------------|------------------------------|--------------------------------------|
| Case Questionnaires 🐱 |                              | Î                                    |
| Date Completed        | Questionnaire                |                                      |
| 26/10/2022            | Management Referral          |                                      |
| 26/10/2022            | Management Referral Response |                                      |
|                       | Iten                         | ns per page 20 → 1 - 2 of 2  < < > > |
|                       | I < < Record 4 of 29 → →I    |                                      |
|                       |                              |                                      |

#### STEP 8

# The report will display

| Details A                                                                        |  |
|----------------------------------------------------------------------------------|--|
|                                                                                  |  |
| Consent Status<br>Consent Provided                                               |  |
| Consent Declination Reason                                                       |  |
| Supervisor<br>Myatt, Viki (88888)                                                |  |
| 1. CURRENT STATE OF FITNESS FOR WORK:                                            |  |
| Fit  Fit with Restrictions                                                       |  |
| Unfit Comments:                                                                  |  |
| NFJFCDNBLV ^                                                                     |  |
| VDZNL -                                                                          |  |
| 2. Do you have any attachments for this response?                                |  |
| Yes No                                                                           |  |
| 3. Indicate the content of this referral response:<br>Hide Related Question(s) • |  |
| 3.1. Return to Work                                                              |  |

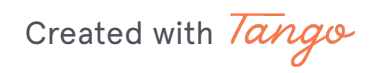

To go back to the previous page, select on "My Tasks"

| ← My Tasks    |                                      |
|---------------|--------------------------------------|
| 🛱 Home        | Service Management Referral Response |
| My Dashboards | Details                              |
| 🖾 My Tasks    | Consent Status                       |
| My Records    | Consent Provided                     |
|               | Consent Declination                  |

#### STEP 10

## Massages can be sent from the Manager to the OH team and Vice Versa

Select on the messages tab

| myCase    |                |          |   |   |
|-----------|----------------|----------|---|---|
| Case      | Questionnaires | Messages |   |   |
| /lessages |                |          |   |   |
|           |                |          |   |   |
|           |                |          | к | < |
|           |                |          |   |   |

# To add a message, select on the + in the top right corner

|                     |                               | •                                   |
|---------------------|-------------------------------|-------------------------------------|
|                     |                               |                                     |
|                     |                               |                                     |
|                     |                               | Add a new record                    |
| Status              | Read Receipt Date             |                                     |
| New                 |                               | Edit                                |
|                     | ltems per page 20 		 − 1 of 1 | $ \langle \langle \rangle \rangle $ |
| Record 4 of 29 > >I |                               |                                     |

#### STEP 12

### Enter your message

| ÷  | My Records    |                                                               |  |
|----|---------------|---------------------------------------------------------------|--|
| â  | Home          | Messages                                                      |  |
| 0. | My Dashboards | Messages                                                      |  |
|    | My Tasks      | Details                                                       |  |
| R  | My Records    | Created By                                                    |  |
|    |               | Message I have forwarded the additional information requested |  |
|    |               | 53 / 2000                                                     |  |
|    |               | Message Date           18/01/2023                             |  |
|    |               | Status                                                        |  |
|    |               | New                                                           |  |
|    |               | Read Receipt Date                                             |  |
|    |               |                                                               |  |
|    |               |                                                               |  |

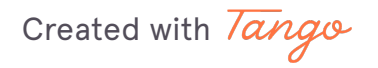

## Click on Save

| VM            |
|---------------|
| Cancel Save : |
|               |
| ^             |
|               |
|               |

#### STEP 14

# Click on VM

| <sup>cations</sup> |
|--------------------|
| count              |
| nalize myCority    |
| ^                  |
| lut                |
|                    |

Created with Tango

When you receive a message or update to a referral, along with an email, you will see an orange dot on your initials in the top right corner

Open the menu and select "Notifications"

| ← My Records  |                                                                                          | <b>@</b>             |
|---------------|------------------------------------------------------------------------------------------|----------------------|
| G Home        | Amessages                                                                                | Notifications        |
| My Dashboards | Messages                                                                                 | My Account           |
| My Tasks      | Details                                                                                  | Personalize myCority |
| X My Records  | Created By<br>Myatt, Viki (VMyatt_MyCority)                                              | Help<br>Log Out      |
|               | Message Thave forwarded the additional information requested S372000                     |                      |
|               | Message Date<br>18/01/2023<br>00/M/YYY                                                   |                      |
|               | Viewed Read Receipt Date 18/01/2023 CD/M//YYY                                            |                      |
|               |                                                                                          |                      |
|               | Cohort Migration Environment                                                             |                      |
| <b>3</b> 5    | Version: myContly 2022.3.2.1 Build: 2022.3.2.0<br>Powered by ContryOne** [Privacy Policy |                      |

#### **STEP 16**

# Click on the notification you wish to view

| New message for Case 144<br>Thank you 18/01/2023<br>GO TO RECORD                                          | × |
|----------------------------------------------------------------------------------------------------|---|
| New message for Case 153<br>Appointment is pending 21/12/2022<br>GO TO RECORD                             | × |
| New message for Case 102<br>Please can you provide the sickness absence report 11/08/2022<br>GO TO RECORD | × |
| New message for Case 102<br>Is the employee currently off work? 11/08/2022<br>GO TO RECORD                | × |
| New message for Case 112 Please can you provide Sickness Report 21/07/2022 Control Record                 | × |

Created with Tango

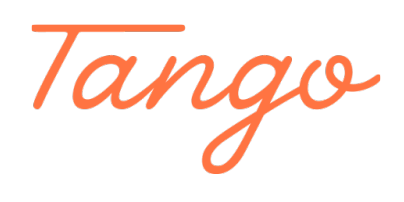

Never miss a step again. Visit <u>Tango.us</u>

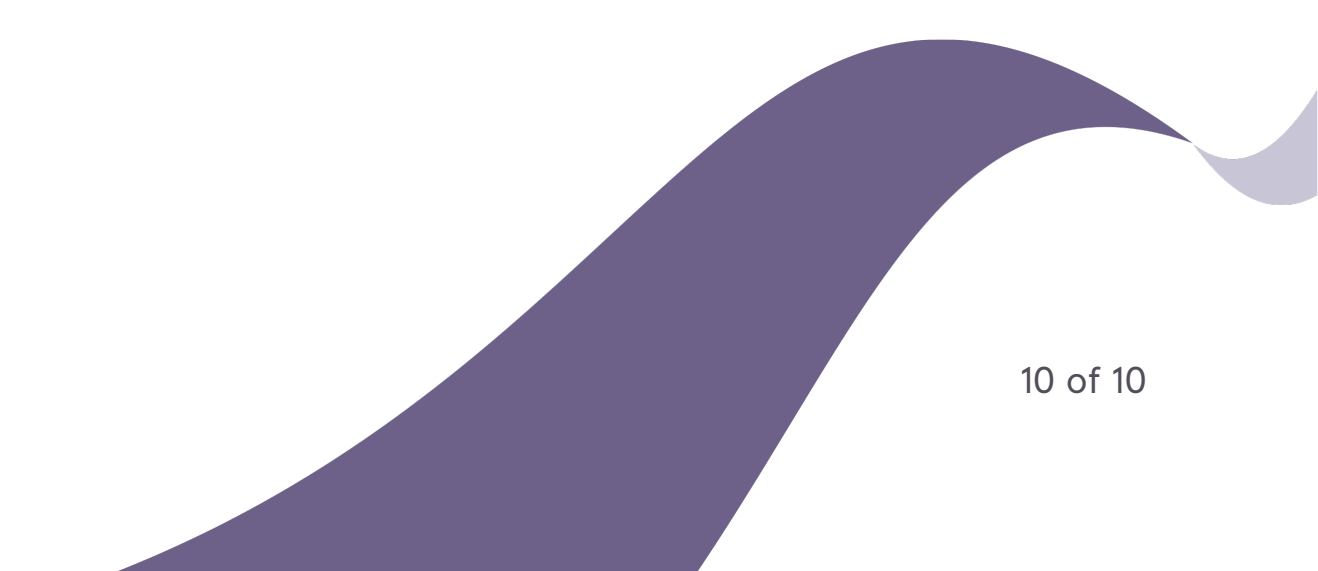